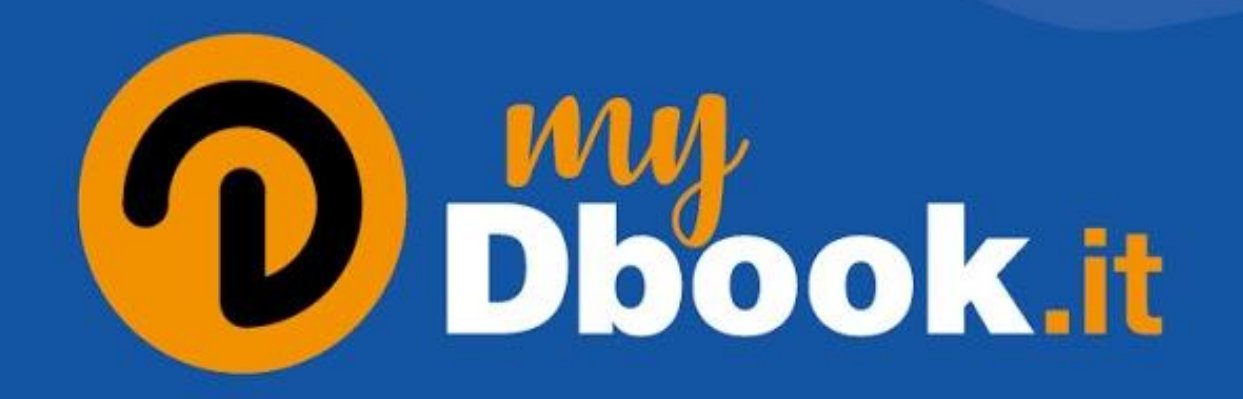

### L'ambiente didattico online

## di **GUNTI**

### Su <u>www.mydbook.it</u> tutti i libri sono sempre disponibili da desktop, tablet e smartphone.

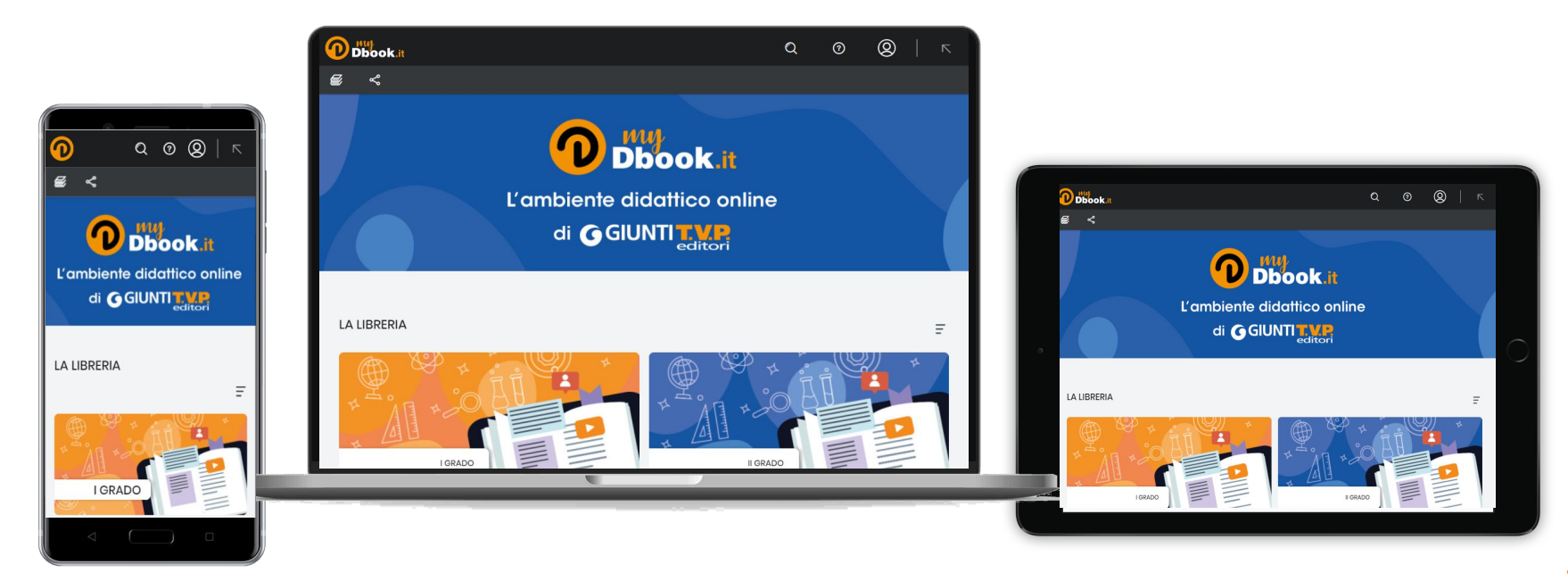

#### Per accedere ai capitoli e alle risorse dei volumi è necessaria l'autenticazione.

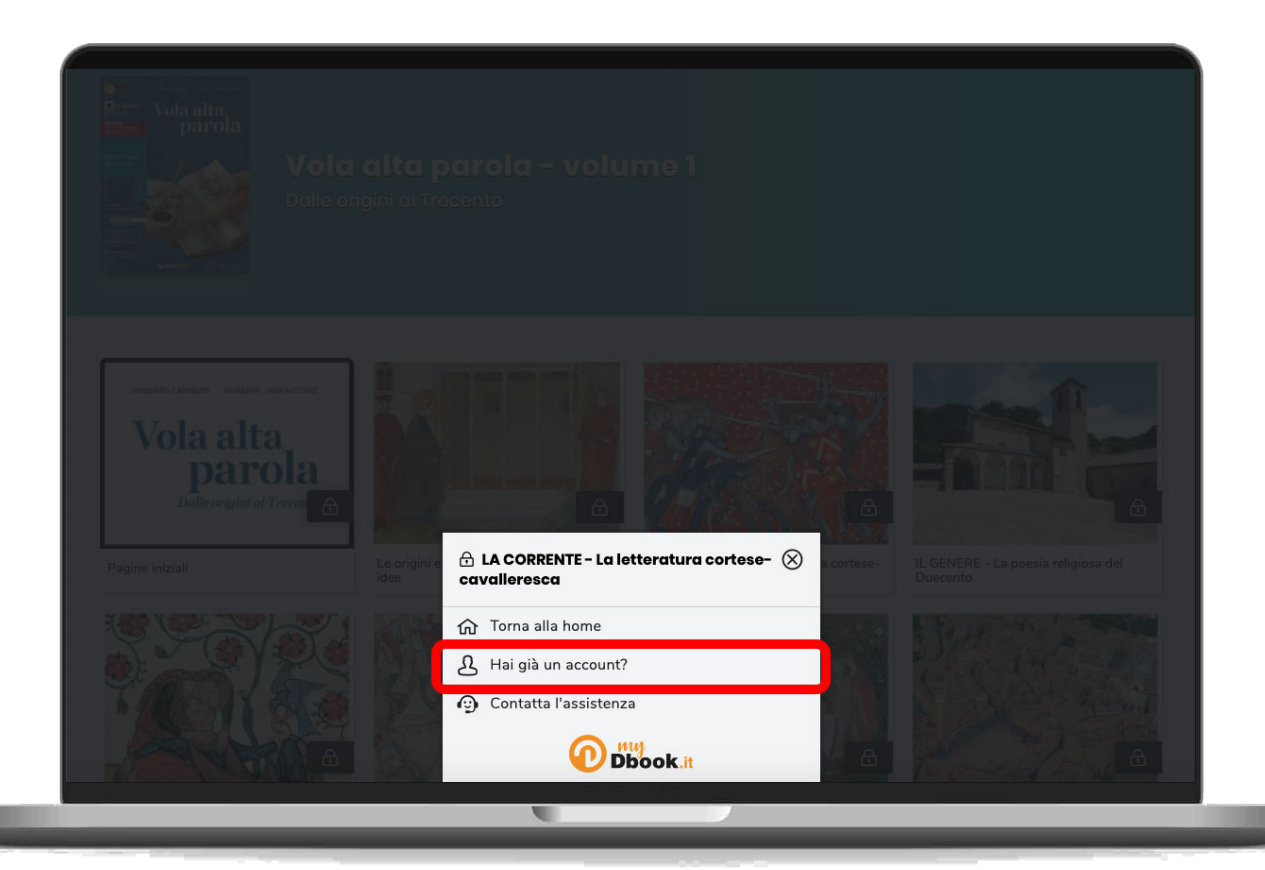

### L'accesso alle risorse digitali correlate avviene tramite il CUBO presente nel menu del libro.

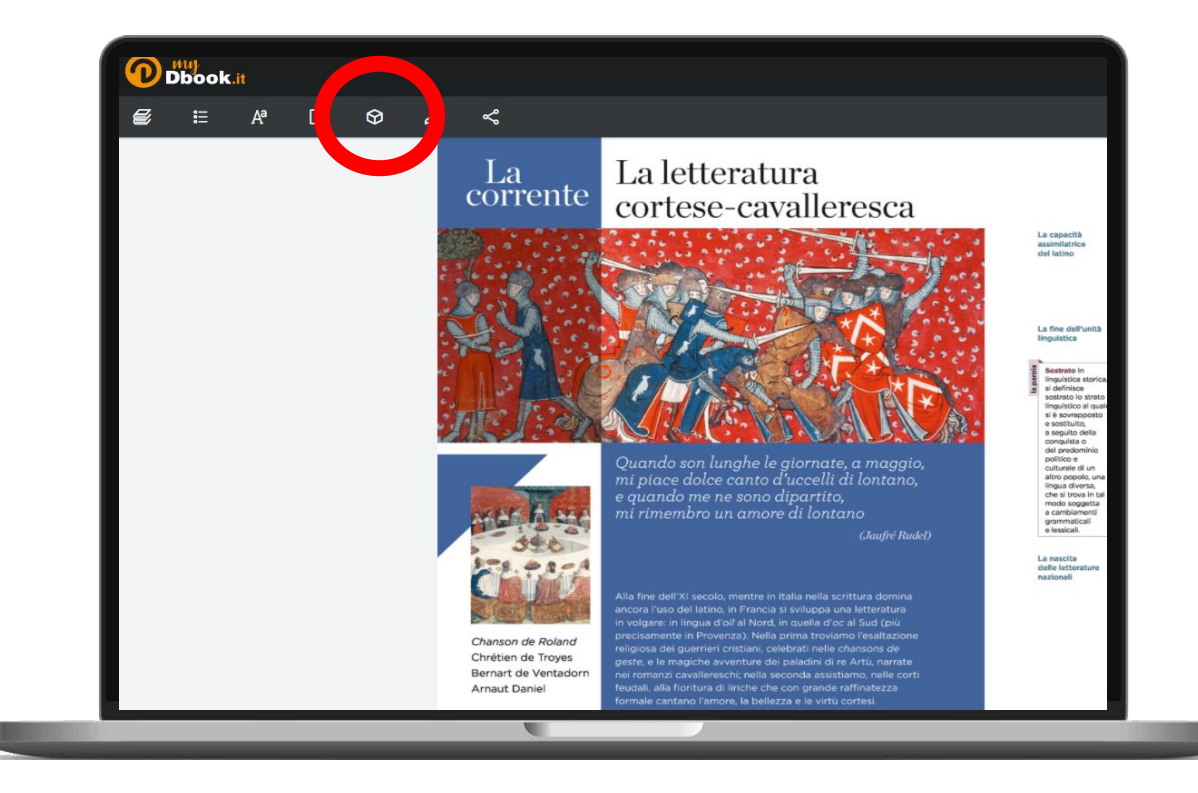

#### Nel DbookPLUS, il libro liquido accessibile, è possibile tradurre il proprio libro in 10 lingue, e ascoltarlo, anche tradotto, con l'audiolettura automatica.

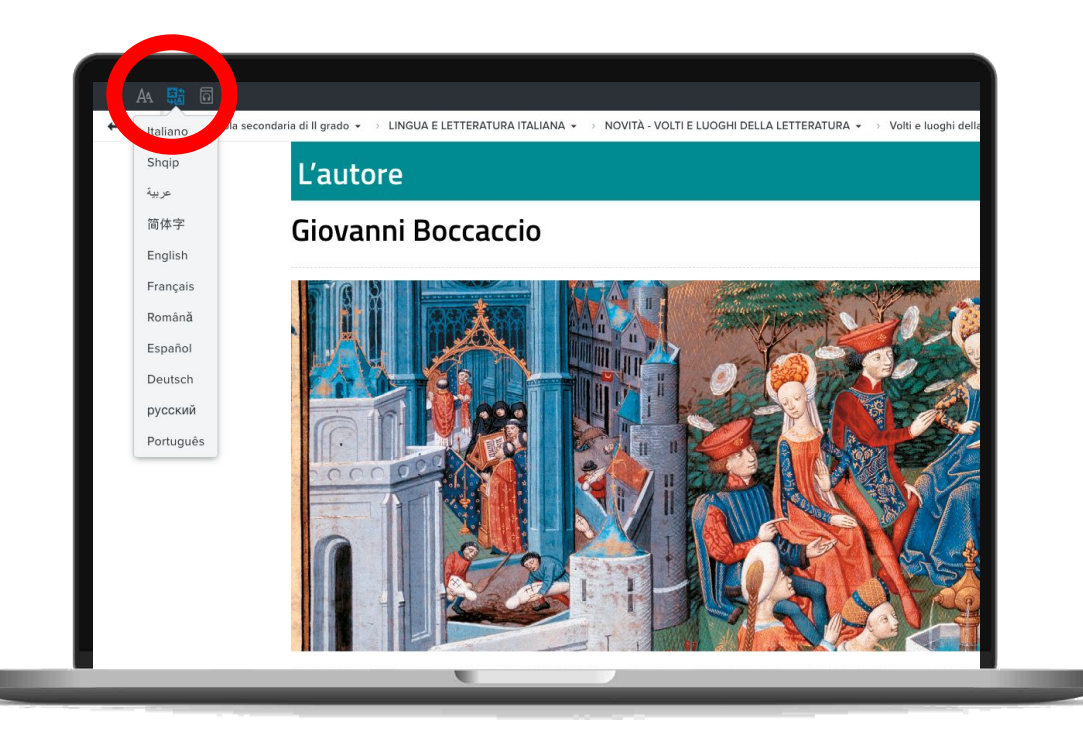

### LE NOSTRE APP

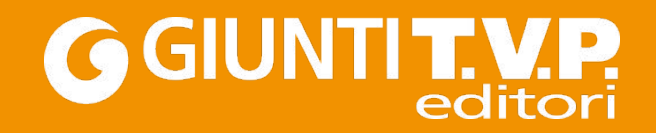

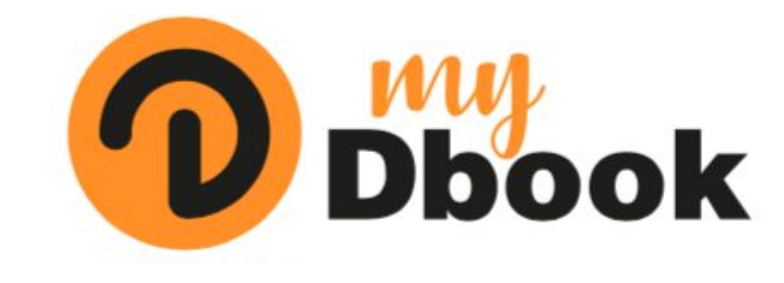

### L'APP OFFLINE

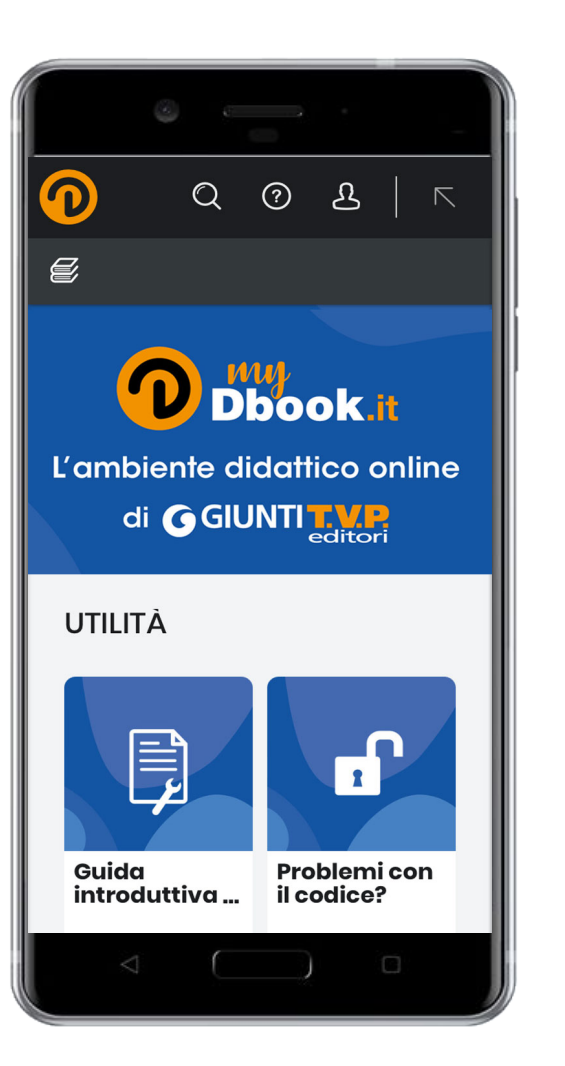

#### L'utente scarica l'applicazione da giuntitvp.it/digitale/dbook.

#### Scarica MyDbook adatto al tuo dispositivo

| WINDOWS                                   | macOS                         | ANDROID                                   | IOS                                      |
|-------------------------------------------|-------------------------------|-------------------------------------------|------------------------------------------|
| <b>Scarica</b>                            | <b>Scarica</b>                | <b>Scarica</b>                            | <b>Scarica</b>                           |
| REQUISITI MINIMI<br>Windows 7 e superiori | REQUISITI MINIMI<br>OSX 10.10 | REQUISITI MINIMI<br>Android 6 e superiori | REQUISITI MINIMI<br>los 10.X e superiori |

### Nella app l'utente ritrova la stessa struttura della libreria di <u>www.mydbook.it</u>.

L'utente può scegliere di scaricare il volume intero o i singoli capitoli.

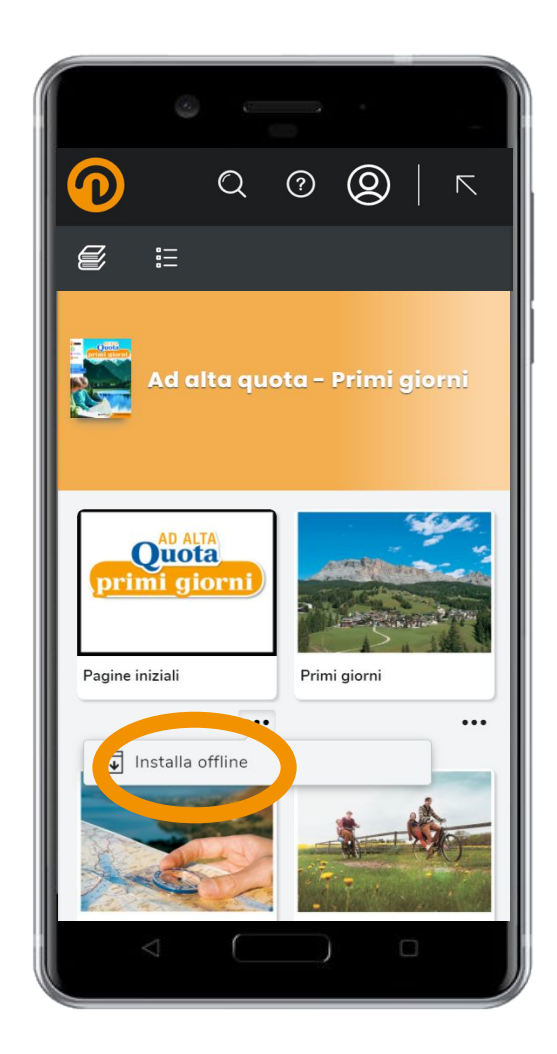

I volumi o capitoli scaricati sono disponibili offline cliccando sull'apposito pulsante del menu.

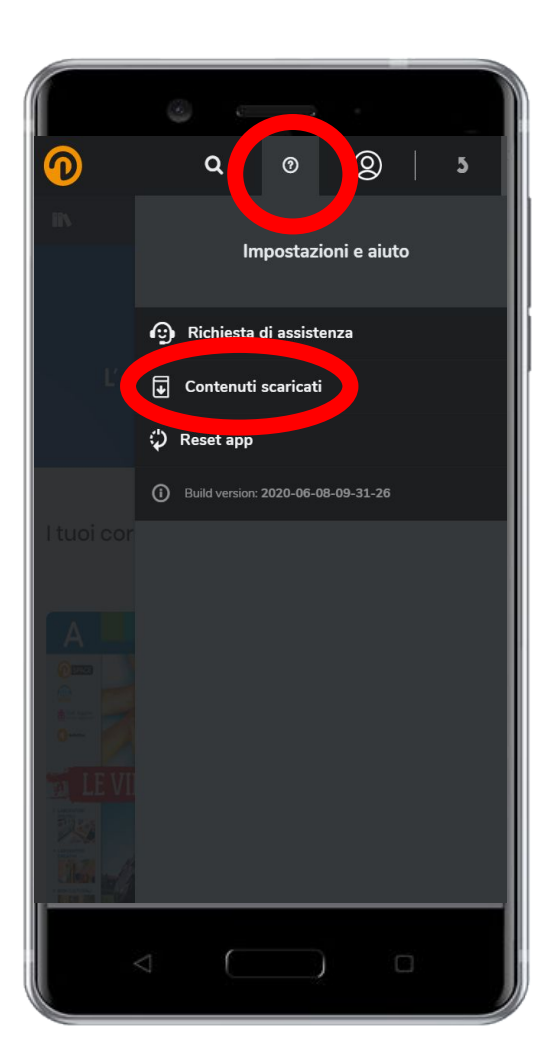

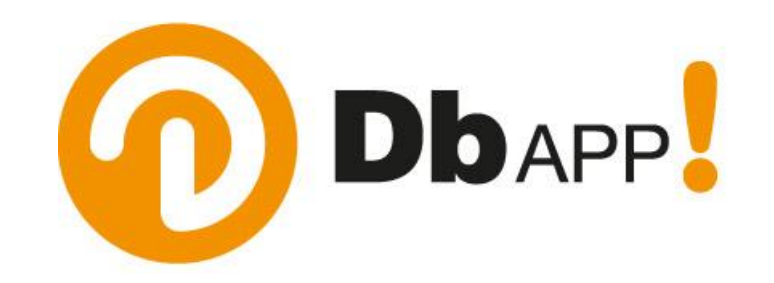

### L'APP DI LETTURA QR CODE

| <br>51          |                                                                                      | 13.00       |  |
|-----------------|--------------------------------------------------------------------------------------|-------------|--|
| ← dba           | pp                                                                                   | Ŷ           |  |
| Forse cerca     | ivi: <b>db app</b>                                                                   |             |  |
| FLiX<br>BUS     | FlixBus – Viaggia in Autobus<br>Ann., FlixMobility GmbH<br>Scopri l'Europa.<br>4,0 * | *           |  |
|                 | Decibel X - Fonometro (dBA, dBC<br>Ann.) SkyPaw Co.,Ltd<br>Capture overlay dB images | :           |  |
| _               | 0,2 **                                                                               |             |  |
| $\mathbf{O}$    | DbApp!<br>Giunti Editore                                                             | •<br>•<br>• |  |
| Dbapp           | ► INSTALL                                                                            | ATO         |  |
| ant.            | DBapp - הצהרות חיוביות<br>DBapps                                                     |             |  |
|                 | 3,0 *                                                                                |             |  |
|                 | DB APP<br>Optiquall Solutions                                                        | :           |  |
| $\triangleleft$ | 0                                                                                    |             |  |

#### **Disponibile** su

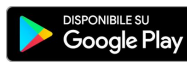

Scarica su App Store Dopo aver installato l'app sul proprio dispositivo, l'utente preme il pulsante arancione e inquadra i QR Code presenti nei libri.

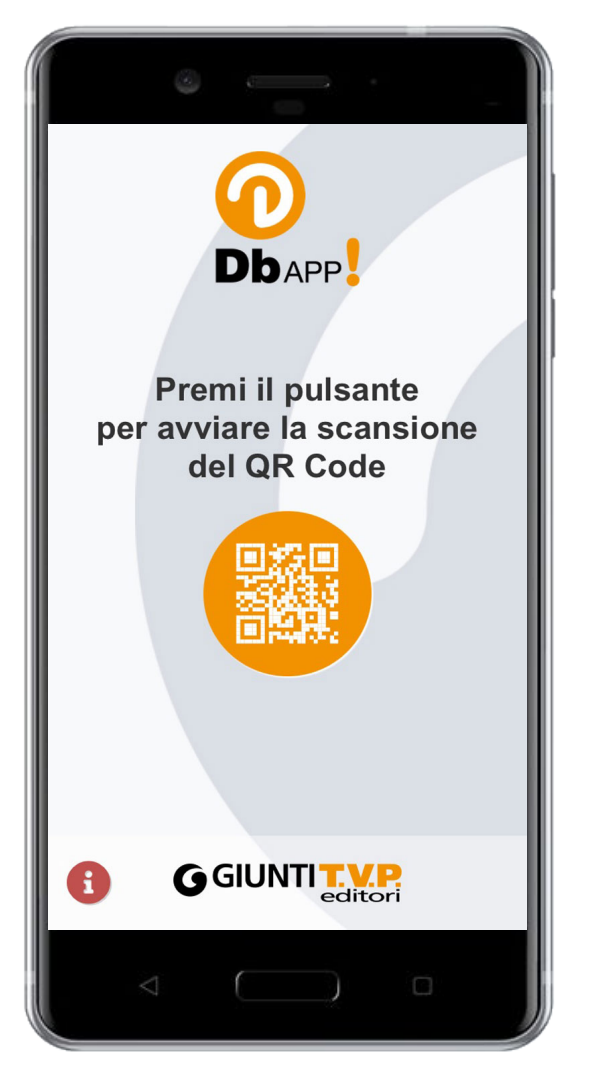

### L'utente trova un menu di risorse digitali correlate al libro:

- video
- audio
- oggetti interattivi

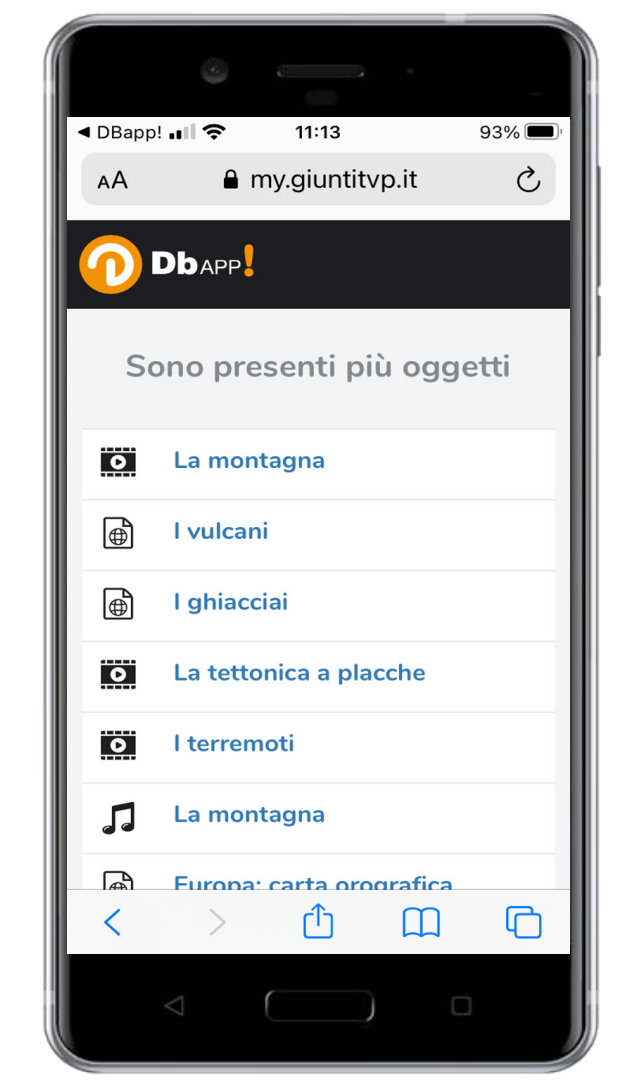

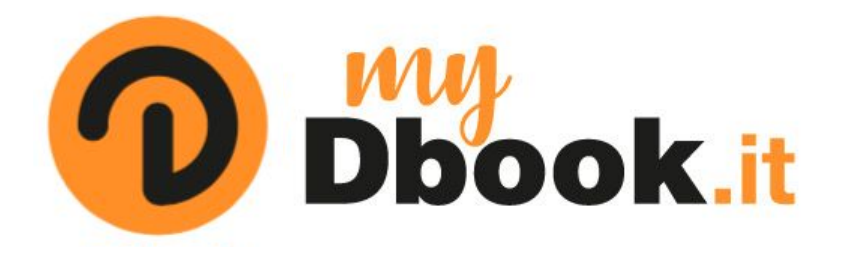

#### L'AMBIENTE DIDATTICO ONLINE con:

- la libreria con i libri digitali e i contenuti extra
- tutti i link del mondo Giunti T.V.P.

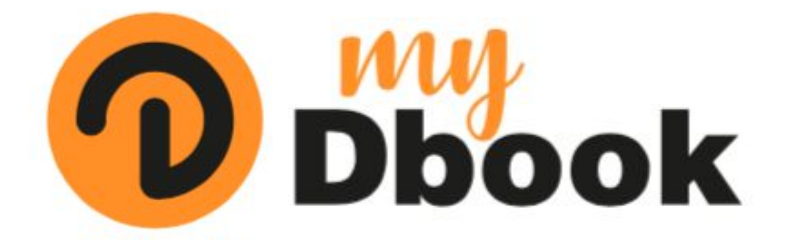

**L'APP** da installare su ogni dispositivo con i libri e i contenuti extra

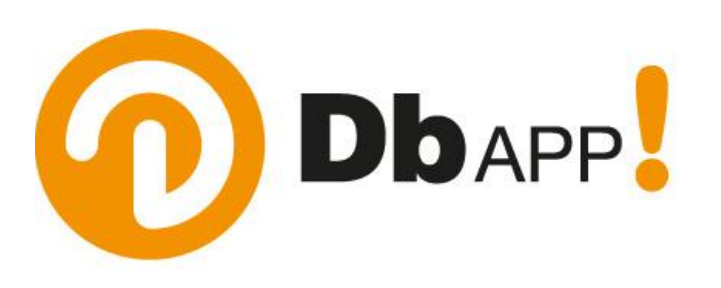

#### L'APP DI LETTURA QR CODE

per accedere direttamente dal libro ai contenuti digitali utilizzando lo smartphone o il tablet

### L'ACCESSO A MYDBOOK.IT E ALLA APP MYDBOOK

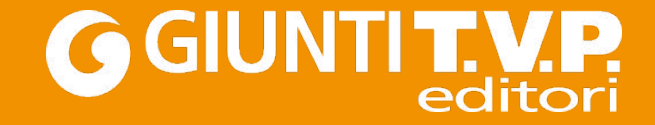

Per accedere ai volumi Giunti T.V.P. sia online su <u>www.mydbook.it</u> sia offline nella app MyDbook, studenti e docenti devono essere registrati al sito <u>www.giuntitvp.it</u> e avere un **CODICE DI** <u>ACCESSO.</u>

## La registrazione

Se l'utente non si è ancora registrato su www.giuntitvp.it

#### 1. Visita <u>www.giuntitvp.it</u>. 2. Clicca su "Non sei registrato? Fallo ora!" e compila il modulo di registrazione.

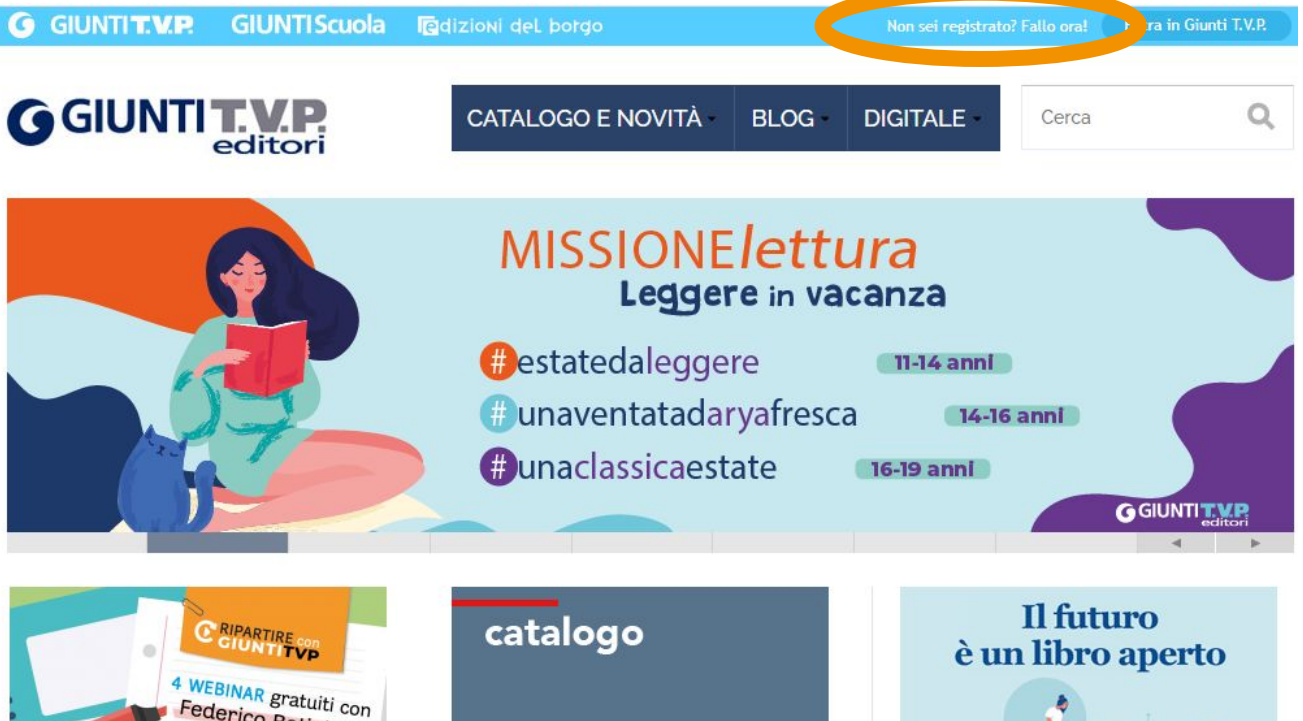

Federico Batini

Dopo il Covid

## **3. Conclude la registrazione cliccando sul pulsante verde ricevuto nella sua casella di posta elettronica.**

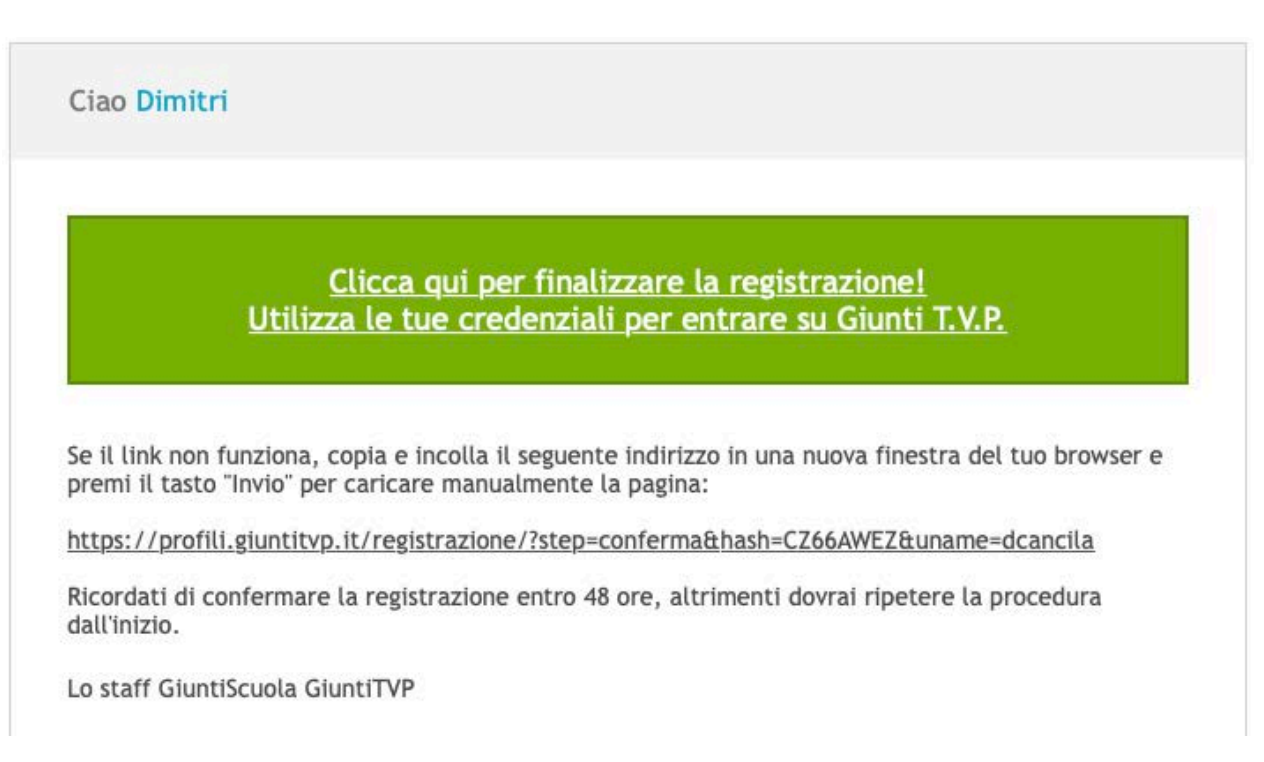

### Dopo aver finalizzato la registrazione, per **poter attivare il proprio volume occorre autenticarsi**. Per farlo seguire le istruzioni date alle pp. 25-27.

# Il codice di accesso

### Dove si trova il codice?

Gli **studenti** trovano il codice all'interno della copertina. I **docenti** possono richiederlo attraverso il form di richiesta codice (<u>attivalibro.giuntitvp.it</u>) o direttamente al proprio agente di zona (<u>www.giuntitvp.it/#agents</u>).

Una volta ottenuto il codice, gli utenti dovranno **inserirlo nel proprio profilo** su <u>www.giuntitvp.it</u> per attivare il prodotto.

Inserimento del codice nel proprio profilo su www.giuntitvp.it e attivazione del prodotto

## Visita <u>www.giuntitvp.it</u>. Clicca su "Entra in Giunti T.V.P.".

Dopo il Covid

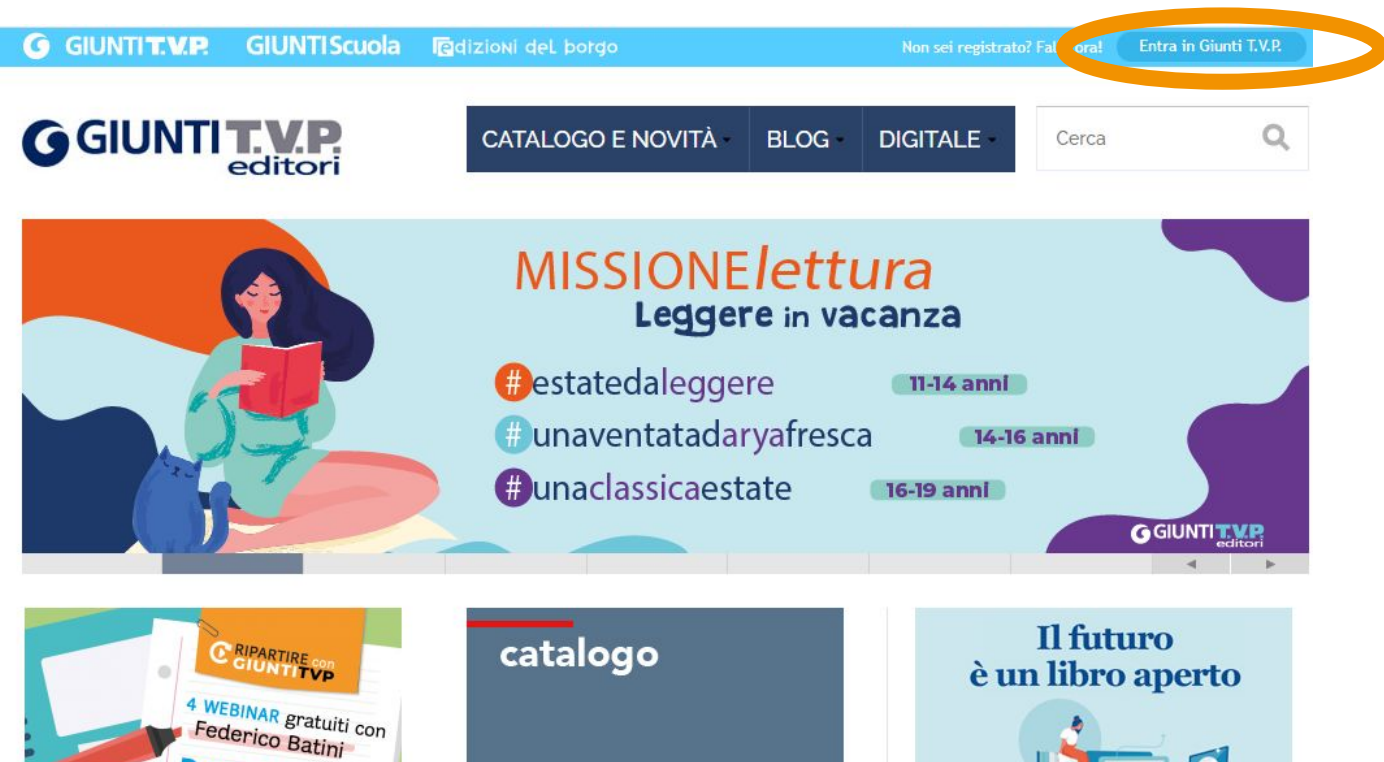

#### **3. Dopo essersi autenticato clicca su "Il mio profilo".**

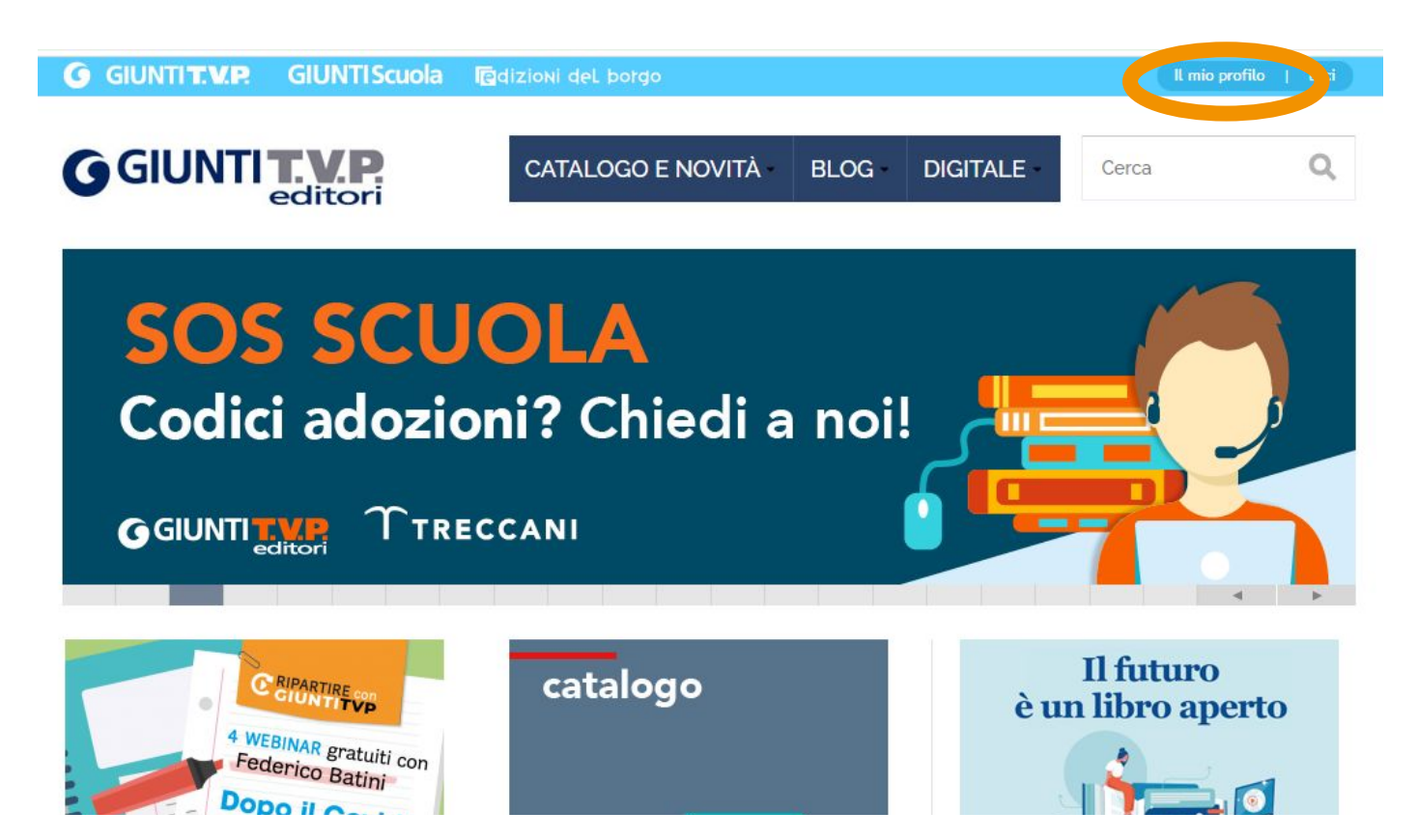

4. All'interno del proprio profilo inserisce il codice nel campo azzurro, fa la convalida, poi <u>clicca su "Salva</u> <u>profilo"</u> in fondo alla pagina. Il prodotto adesso è attivato e fruibile su MyDbook.

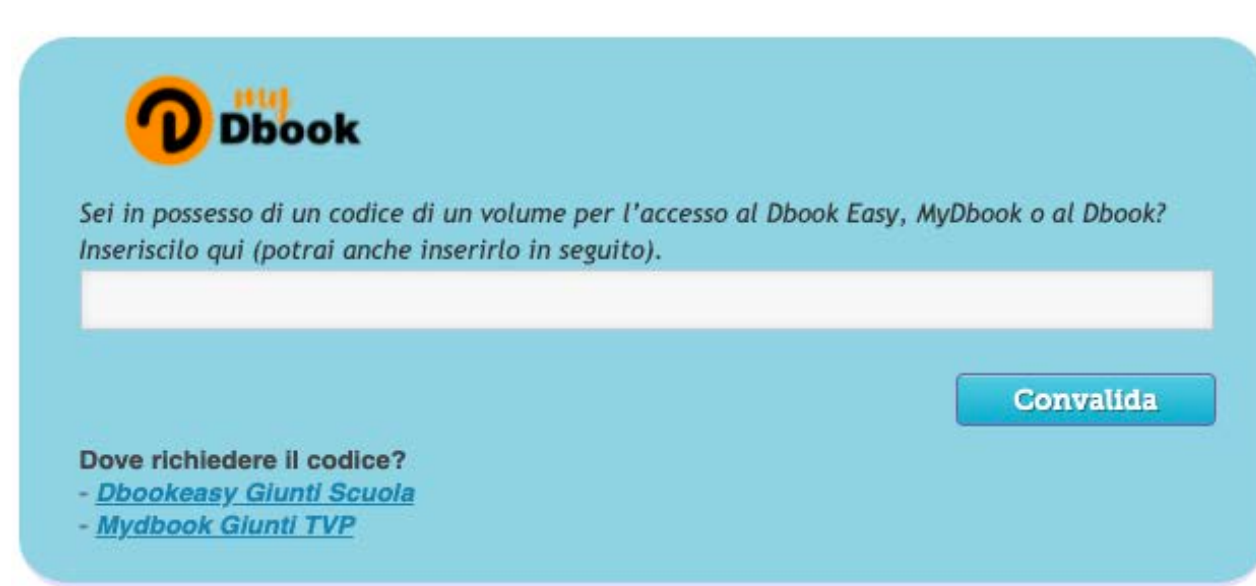

#### **Attenzione!**

È possibile attivare un prodotto anche partendo da mydbook.it.

- Andare su www.mydbook.it, cliccare sull'icona dell'omino e autenticarsi con le proprie credenziali (vedi pp. 31-34). Aprire un volume del corso adottato.
- 2. Cliccare sul lucchetto di un capitolo.

3. Cliccare su "Attiva il tuo prodotto". Nella pagina che si apre seguire le indicazioni per richiedere il codice e la procedura per l'inserimento del codice nel proprio profilo già illustrate (vedi pp. 24-27).

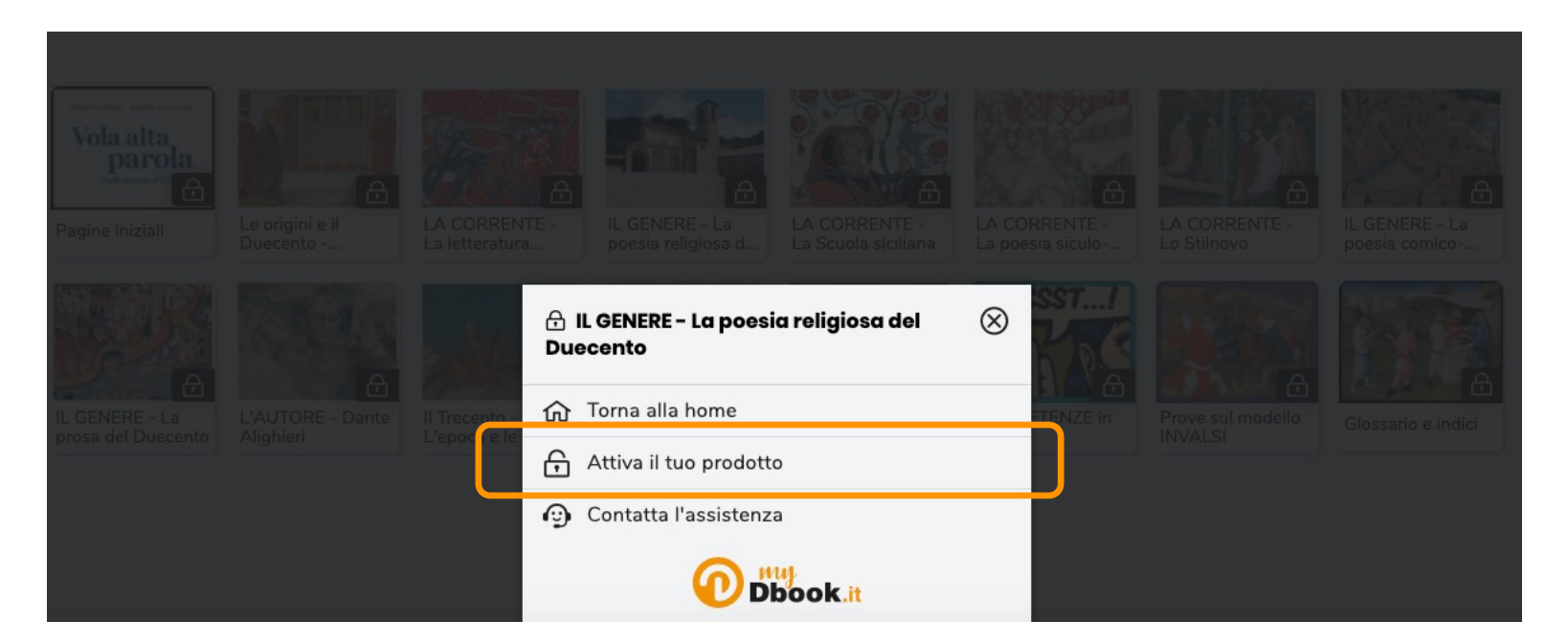

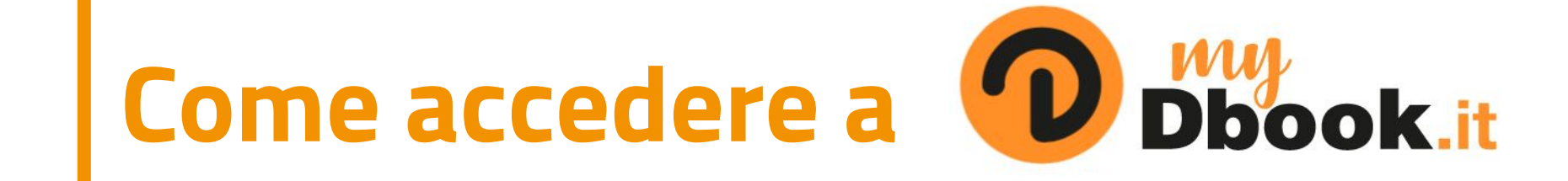

## Andando direttamente su www.mydbook.it

### L'utente digita www.mydbook.it. Clicca sull'icona di login e poi su "Entra con Giunti T.V.P.". Effettua l'accesso con le stesse credenziali con cui si è registrato su www.giuntitvp.it.

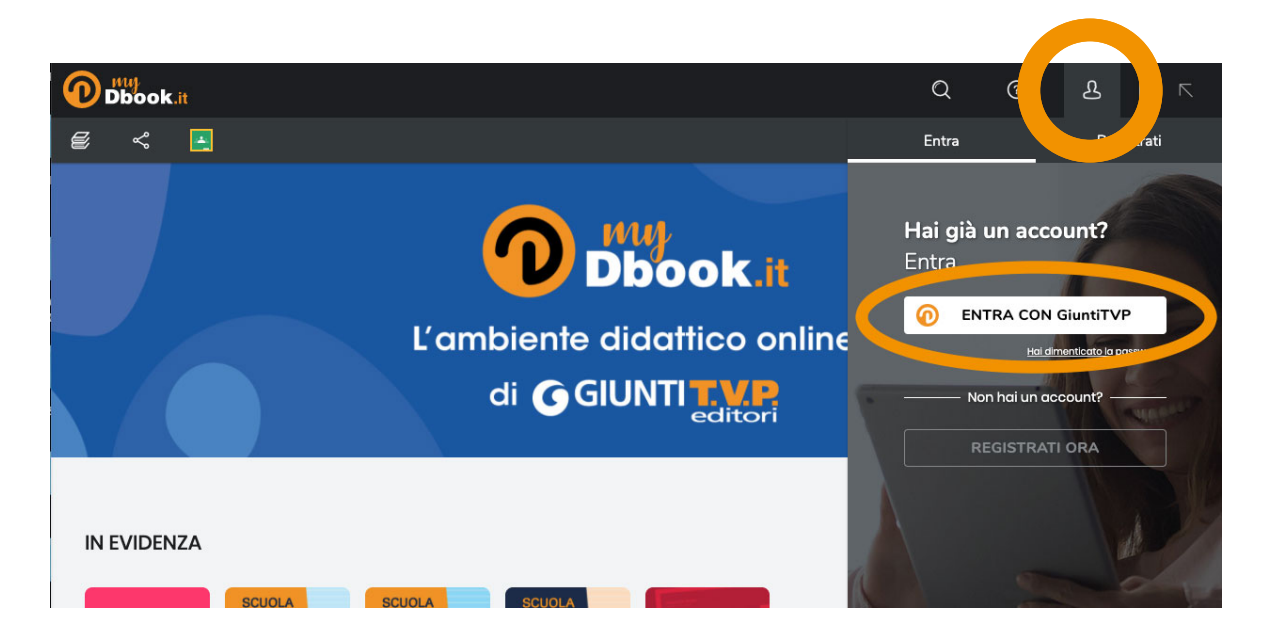

### Dal volume attivato su <u>www.mydbook.it</u>

- Su mydbook.it andare al volume che si è attivato.
- 2. Cliccare sul lucchetto di un capitolo.
- Nel menu che si apre cliccare su "Hai già un account?" e seguire le indicazioni già fornite per l'autenticazione.

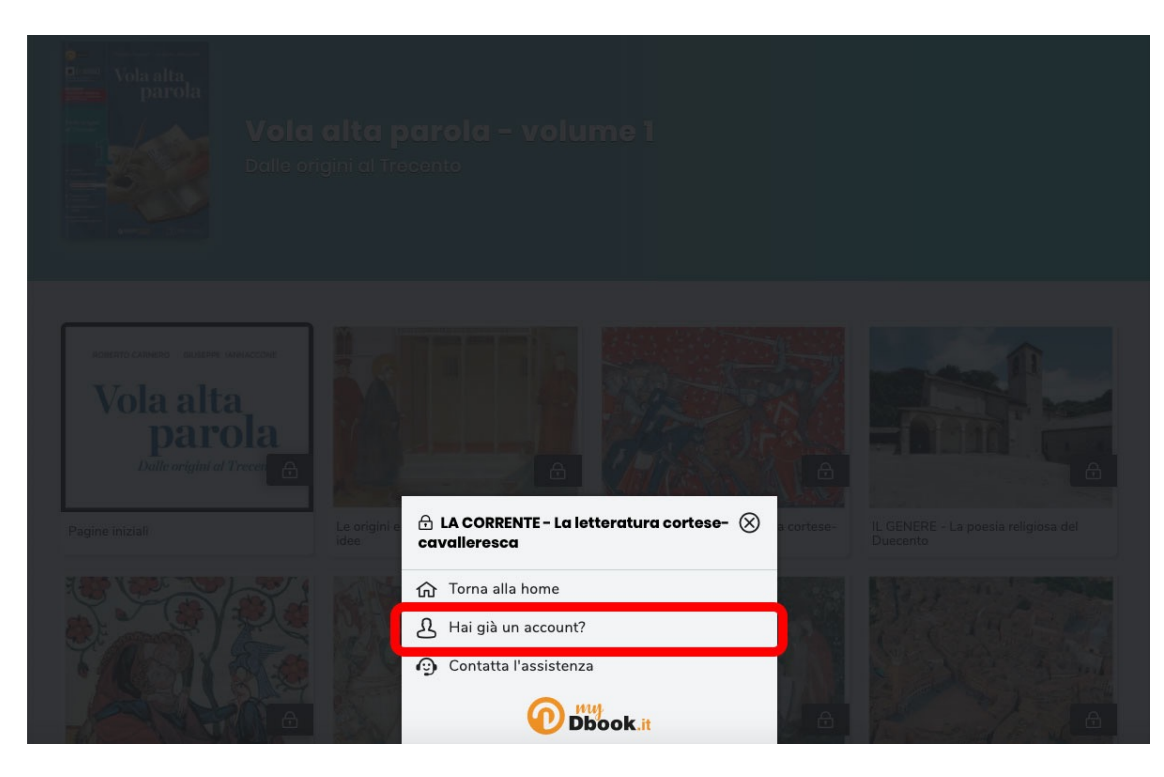

### Attenzione! Se l'utente ha già fatto il login sul sito www.giuntitvp.it, quando va su www.mydbook.it, non occorre che inserisca nuovamente le credenziali.

Il sistema riconosce automaticamente l'utente.

### Dal sito www.giuntitvp.it

# L'utente va su <u>www.giuntitvp.it</u>. Fa il login cliccando su "Entra in Giunti T.V.P." Clicca su "Il mio profilo". Nella sezione "I tuoi gruppi di volumi" clicca su "Vai a myDbook".

I tuoi gruppi di volumi

| Gruppo                                | Codice             | Stato      | Data<br>inserimento |                                |
|---------------------------------------|--------------------|------------|---------------------|--------------------------------|
| D60D Volti e luoghi della letteratura | D60D-AD25-<br>5D2D | Utilizzato | 15/03/2021          | <u>Vai a</u><br><u>myDbook</u> |

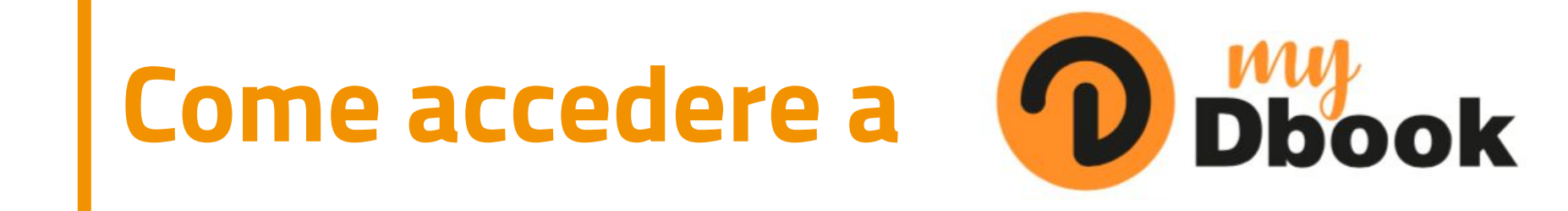

1. L'utente lancia l'applicazione. 2. Clicca sull'icona di login ed effettua l'accesso con le stesse credenziali con cui si è registrato su www.giuntitvp.it.

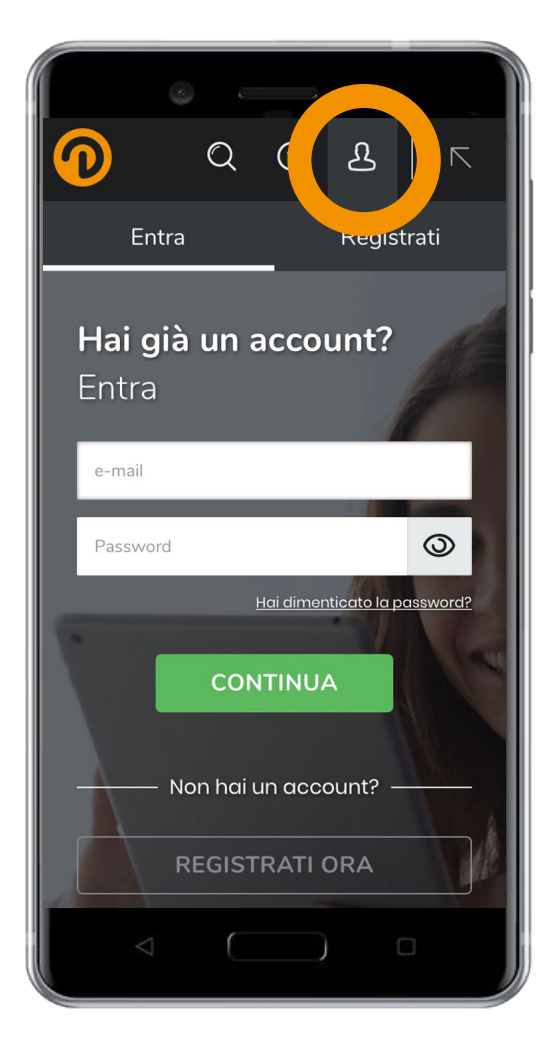

### L'ACCESSO A TRECCANI SCUOLA

### Gli adottatari di alcuni corsi Giunti T.V.P. accedono in esclusiva a Treccani Scuola, la piattaforma di Treccani dedicata alla didattica digitale.

Una volta attivato il suo libro digitale su <u>www.giuntitvp.it</u>, senza bisogno di ulteriori procedure, l'utente potrà utilizzare in esclusiva i contenuti di Treccani Scuola previsti per il suo corso.

# Per accedere alla piattaforma, l'utente: 1. visita il sito www.treccaniscuola.it; 2. clicca su "Accedi";

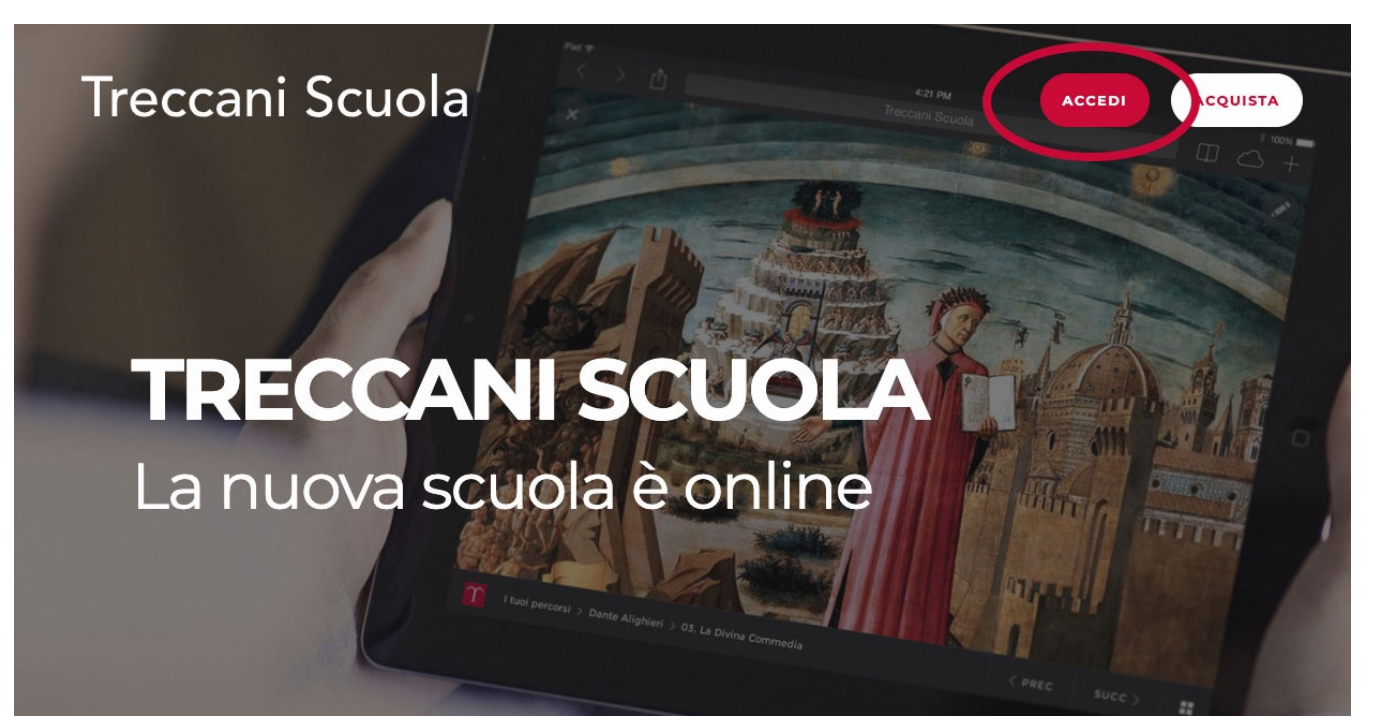

3. clicca su "Accedi con Giunti T.V.P.";
4. inserisce mail e password del suo profilo Giunti T.V.P.

| Treccani Scuola                                                                               |  |
|-----------------------------------------------------------------------------------------------|--|
| EMAIL                                                                                         |  |
| PASSWORD                                                                                      |  |
| ACCEDI                                                                                        |  |
| ACCEDI CON GOOGLE                                                                             |  |
| ACCEDI CON FACEBOOK                                                                           |  |
| ACCEDI CON GIUNTI T.V.P.                                                                      |  |
| Sei un nuovo utente? <u>Clicca qui</u><br>Non riesci ad accedere? <u>Recupera la password</u> |  |